# 2018-02-19

## 1 ИНЖЕНЕНАЯ ЦИФРОВАЯ МОДЕЛЬ МЕСТНОСТИ ДЛЯ ГЕНПЛАНА

#### 1.1 Исходные данные

- Текстовый файл с точками рельефа местности *1\_Relief\_Genplan.txt*;

- Текстовый файл с рельефными точками берегов реки 2\_*River\_Genplan.txt*;

- Текстовые файлы с ситуационными точками контуров кустарников и леса:

3\_Bush\_Genlpan.txt; 4\_Forest\_Genlpan.txt; 5\_Green\_Genlpan.txt .

## 1.2 Начало работы в IndorCAD/Road 9

Вызывают программу по её ярлыку, находящемся на рабочем столе компьютера. В открывшемся окне выбирают позицию «Создать новый», тем самым создавая новый *проект* (файл), который по умолчанию называется «Безымянный» [1]. На экране монитора появляется *главное окно* системы.

## 1.3 Настройка проекта

Перед началом работы необходимо настроить создаваемый проект, для чего вызывают команду:

## «Проект» / «Настройки проекта» / «Настройки проекта...».

В настройках требуется изменить масштаб проекта – ввести значение: 1:10000, а также точность представления чисел и знаков (количество десятичных знаков): отметок z - 2, уклонов – 0. Набрав необходимые данные в строке значений, нужно обязательно нажать клавишу **<Enter>**.

## 1.4 Ввод точек рельефа из текстового файла

1.4.1 Активируют команду: «Данные / Поверхность / Файлы описания точек (\*.txt)». Через открывшееся окно «Импорт файла» открывают текстовый файл *1\_Relief\_Genplan.txt*, после чего откроется окно «Мастер импорта текстового файла».

**1.4.2** На первом шаге мастера «Выбор формата данных и первой строки с данными» задают позицию «Столбцы отделяются разделителями». Номер первой строки с данными – 2, так как в первой строке помещена шапка таблицы.

**1.4.3** На втором шаге «Выбор символа, разделяющего столбцы данных в файле» ставят флажки напротив символов-разделителей «Пробелы» и «Табуляции». В результате сформируется таблица, состоящая из 4 столбцов.

**1.4.4** На третьем шаге «Выбор назначения столбцов данных» в шапке таблицы для первого столбца назначают Имя, представляющее собой порядковый

номер точки, для второго – название [Север, м] (координата *X* в применяемой геодезической системе координат), для третьего – [Восток, м] (координату *Y*), для четвертого – отметку [**Z**].

**1.4.5** На четвертом шаге «Задание дополнительных настроек» следует убрать все флажки, чтобы не соединять все точки линией и не менять знак у отметок. Для выполнения импорта точек нажимают кнопку «Готово». В рабочем окне автоматически на введенных точках построится поверхность в виде совокупности треугольников (рис. 1.1).

**1.4.6** В дереве объектов ставим флажок напротив объекта «Изолинии» и в Инспекторе объектов для изолиний задаём шаг горизонталей 1 м, а способ построения горизонталей на ветви «Прочее» – «Сглаживать по сплайнам».

**1.4.7** Чтобы были видны имена введённых точек, следует вызвать Инспектор объектов для них. Для этого, в дереве проектов курсором мыши нужно выделить объект «Точки». В Инспекторе объектов на ветви «Параметры / Вид подписи» задать значение «Имя». На ветви «Стиль текста» – высоту символов 2,5.

#### 1.5 Моделирование реки

**1.5.1** Аналогичным образом из текстового файла **2\_River\_Genplan.txt** вводятся точки, описывающие границы уреза воды в реке, только на четвёртом шаге **Мастера импорта объектов** необходимо поставить флажок напротив позиции «**По завершении соединить точки последовательно в линию**». Линия правого берега моделируется точками с буквой **R** (*Right* – правый). Линия левого берега моделируется точками с буквой **L** (*Left* – левый).

**1.5.2** Чтобы выделить реку в отдельный объект, необходимо построить *полигон* – замкнутую линию. Для этого выделим построенную линию, щёлкнув ЛКМ в любом месте линии, кроме её узлов (введённых точек). Линия подсветится жёлтым цветом. Замыкаем контур, т.е. курсором мыши нажимаем на последнюю точку линии (точка **R1**) и, не отпуская кнопки мыши, переносим курсор на первую точку линии (точку **L1**). Полигон образовался. На освободившуюся точку **R1** переносим центр отрезка, соединяющего точки **L1** и **R2**.

**1.5.3** Далее, необходимо поменять статус полигона с ситуационного на структурный, тогда границы разлива реки войдут в триангуляцию рельефа. Вызываем Инспектор объектов для полигона (в Дереве проектов выделяем объект «Полигоны и линии»). Выделяем построенный полигон (щелкнув ЛКМ по линии полигона). В Инспекторе объектов для выделенного полигона меняем в позиции «Статус» значение «Ситуационный» на значение «Структурный».

Триангуляция перестроилась автоматически. В позиции «Свойства полигонов» выбираем стиль заливки – Индивидуальный. В позиции «Цвет фона» выбираем светло-синий цвет.

**1.5.4** Зададим название реки. Активизируем процедуру «Главная / Тексты / Тексты». Ставим курсор мыши в начале реки, снова щёлкаем ЛКМ, чтобы объект «Текст» подсветился. В Инспекторе объектов в графе «Текст» задаём название реки – «р. Терехтюль». На ветви «Стиль текста» у параметра «Цвет символов» выбираем белый цвет.

#### 1.6 Построение растительных зон

**1.6.1** Активируют команду: «Данные / Поверхность / Файлы описания точек (\*.txt)». Через открывшееся окно «Импорт файла» открывают текстовый файл 3\_Bush\_Genplan.txt, после чего откроется окно «Мастер импорта текстового файла». Точки этого файла моделируют зону кустарниковой растительности.

**1.6.2** В этом файле содержатся ситуационные точки. Код ситуационной точки – нечётное число, поэтому в данном файле таблица содержит 5 столбцов. На третьем шаге **Мастера импорта текстового файла** в шапке таблицы для первого столбца назначают **Имя**, для второго – название [Север, м] (координата *X* в применяемой геодезической системе координат), для третьего – [Восток, м] (координату *Y*), для четвертого – отметку [**Z**], для пятого – Код.

**1.6.3** На четвёртом шаге **Мастера импорта объектов** необходимо поставить флажок напротив позиции «По завершении соединить точки последовательно в линию». Все точки соединятся в полигон (в текстовом файле первая точка линии **B1** дублируется в конце списка).

**1.6.4** Выделяем построенную линию двойным щелчком ЛКМ по ней. В окне Инспектора объектов задаем параметры:

- статус – Ситуационный;

- стиль контура - Индивидуальный;

- цвет линии – **зелёный**;

- стиль заливки полигона – Индивидуальный;

- Условные знаки \ Выбрать – растительность, кустарники (заросли); Масштаб знаков – 100.

- Фоновая закраска \ цвет фона – зелёный.

**1.6.5** Аналогично импортируем файл *Forest\_Genlpan.txt*. В качестве заполнения – **Поросль леса (разрежена 1:4).** 

**1.6.6** Аналогично импортируем файл *Ggeen\_Genlpan.txt*. В качестве заполнения – **Отдельные кустарники.** 

## 1.7 Анализ территории по уклонам рельефа

**1.7.1** Пригодность территории для размещения различных функциональных зон города определяется по таблице 1.1. Для оценки благоприятности территорий вычерчивают карту планировочных ограничений по уклонам рельефа площадок. На карте выделяют участки с уклонами: менее 3 ‰, от 3 до 5 ‰; от 5 до 50 ‰, от 50 ‰ до 100 ‰, от 100 ‰ до 200 ‰ и более 200 ‰ [2].

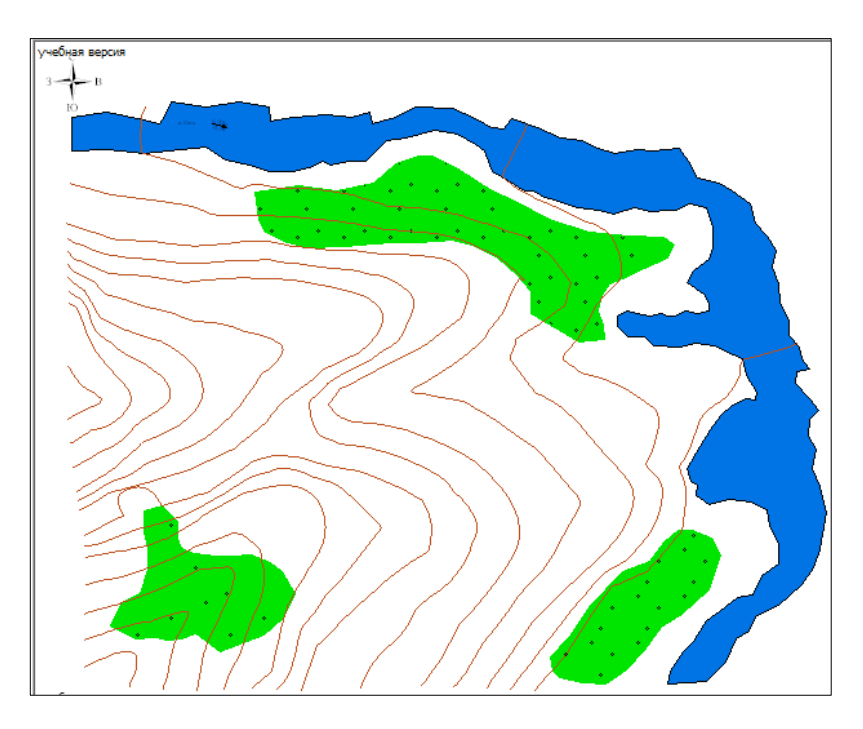

Рисунок 1.1 – Инженерная цифровая модель местности

| Наименование<br>функциональных зон города | Благоприятность территорий, ‰ |                  |                          |
|-------------------------------------------|-------------------------------|------------------|--------------------------|
|                                           | Благоприятные                 | Неблагоприятные  | Особо<br>неблагоприятные |
| Селитебная                                | 5-100                         | менее 5; 100-200 | более 200                |
| Производственная                          | 3-50                          | менее 3; 50-100  | более 100                |
| Ландшафтно-рекреационная                  | менее 100                     | более 100        | нет                      |

Таблица 1.1 – Благоприятность территорий по уклонам рельефа

**1.7.2** Включим отображение уклонов триангуляции (флажок в дереве Инспектора объектов для триангуляции). На поверхности появятся стрелки, показывающие направления и величины уклонов поверхности. Установим флажок «Подписывать величину уклона», размер подписей – 2,5 мм. Убираем

флажок «Зависит от уклона», тогда все стрелки будут иметь одинаковый размер. С помощью бегунка выберем подходящий размер стрелок, показывающих величину уклона (1,5). Проанализируем уклоны местности. Заметим, что области с уклонами менее 5 ‰ находятся вдоль берега реки.

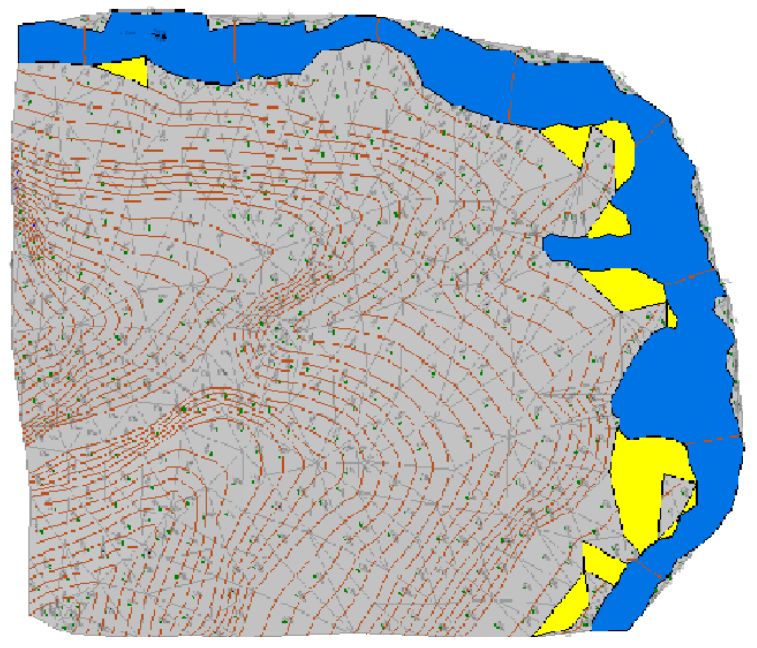

1.7.3 Для построения картограммы анализа уклонов местности создаём новый слой по команде «Проект / Создать слой». Автоматически он стал активным. Присваиваем ему имя «Анализ местности».

1.7.4 В этом слое строим полигоны вокруг областей с уклонами меньше 5 ‰ с помощью команды «Главная / Линии / По существующим и новым точкам», так как в только что построенном слое

Рисунок 1.2 – Зоны с уклоном местности менее 5‰

точек нет. Строим полигоны и в инспекторе объектов для них задаём стиль заливки – Индивидуальный и цвет заливки – жёлтый (в соответствии с [2]). В любой момент слой картограммы можно сделать невидимым, если снова сделать слой ЦММ активным (дважды щёлкнуть по нему в дереве проектов) и убрать флажок напротив слоя «Анализ местности».

# 1.8 Анализ территории по затопляемости паводками

**1.8.1** Вероятность затопления территорий поверхностными водами зависит от количества осадков в исследуемом районе, размеров водосборного бассейна водоема, рельефа местности, состава грунтов и почв, температурных условий местности [2].

Каждый конкретный водоем имеет свои характеристики колебаний уровня воды. В учебной работе допускается принять следующие условия:

затопляемость 1 раз в 100 лет (1 % обеспеченность) – 5 м выше среднегодового уровня водоема, показанного на топографическом плане;

затопляемость 1 раз в 50 лет (2 % обеспеченность) – 2,5 м;

затопляемость 1 раз в 20 лет (5 % обеспеченность) – 1 м.

**1.8.2** Линии затопления местности вычерчиваются в слое «Анализ местности», следовательно, перед началом построения необходимо убедиться, что этот слой является активным.

**1.8.3** В этом слое задаём шаг горизонталей 1 м, чтобы схематично определить возвышение местности над уровнем воды.

1.8.4 Построим границы затопления обеспеченностью 2 %. Строим с

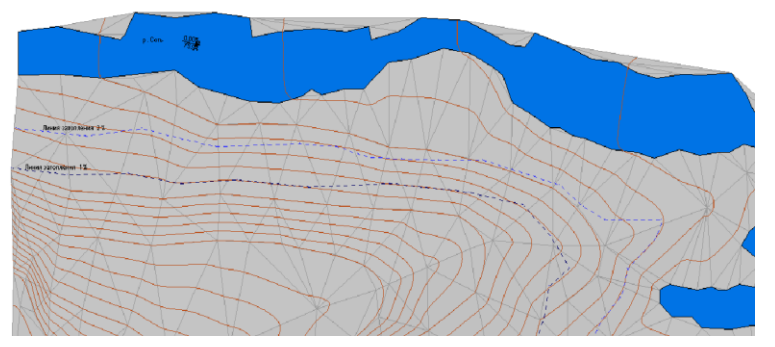

Рисунок 1.3 – Границы затопления

помощью команды «Главная / Линии / По существующим и новым точкам». Придерживаемся высоты над водой 2,5 м.

1.8.5Затемлиниюоформляем.Винспектореобъектов задаёмеёстатусситуационная.(Чтобы)

выделить линию, необходимо щёлкнуть по ней дважды ЛКМ). В группе объектов «Стиль линии» задаём «Индивидуальный». В группе «Условные знаки» по графической кнопке **«Выбрать»** задаём папку «Линии строительного чертежа» и выбираем линию «Штриховая 1,5:1,5». Цвет линии – синий.

**1.8.6** Подписываем линии с помощью процедуры «Главная / Тексты / Тексты». Ставим курсор мыши в начале реки, снова щёлкаем ЛКМ, чтобы объект «Текст» подсветился. В инспекторе объектов в графе «Текст» вводим подпись – «Линия затопления обеспеченностью 2 %».

**1.8.7** Аналогичным образом строим линию затопления обеспеченностью 1% выше уровня воды, примерно, на 5 м.

## Источники информации

1 Система проектирования IndorCAD. Построение, обработка и анализ цифровой модели местности: Руководство пользователя / И.В. Кривых, В.Н. Бойков, Д.А. Петренко, А.В. Скворцов, Н.С. Мирза. – Томск: Изд-во Том. ун-та, 2008. – 300 с.

2 Планировка, застройка и реконструкция населенных мест. Генеральный план малого города: Учеб.-метод. пособие [Электронный ресурс] / сост. С. В. Тутаев. – Электрон. дан. – Красноярск: Сиб. федер. ун-т, 2012.